# 🈤 手順2:LINEアプリの設定①

### あなたの操作

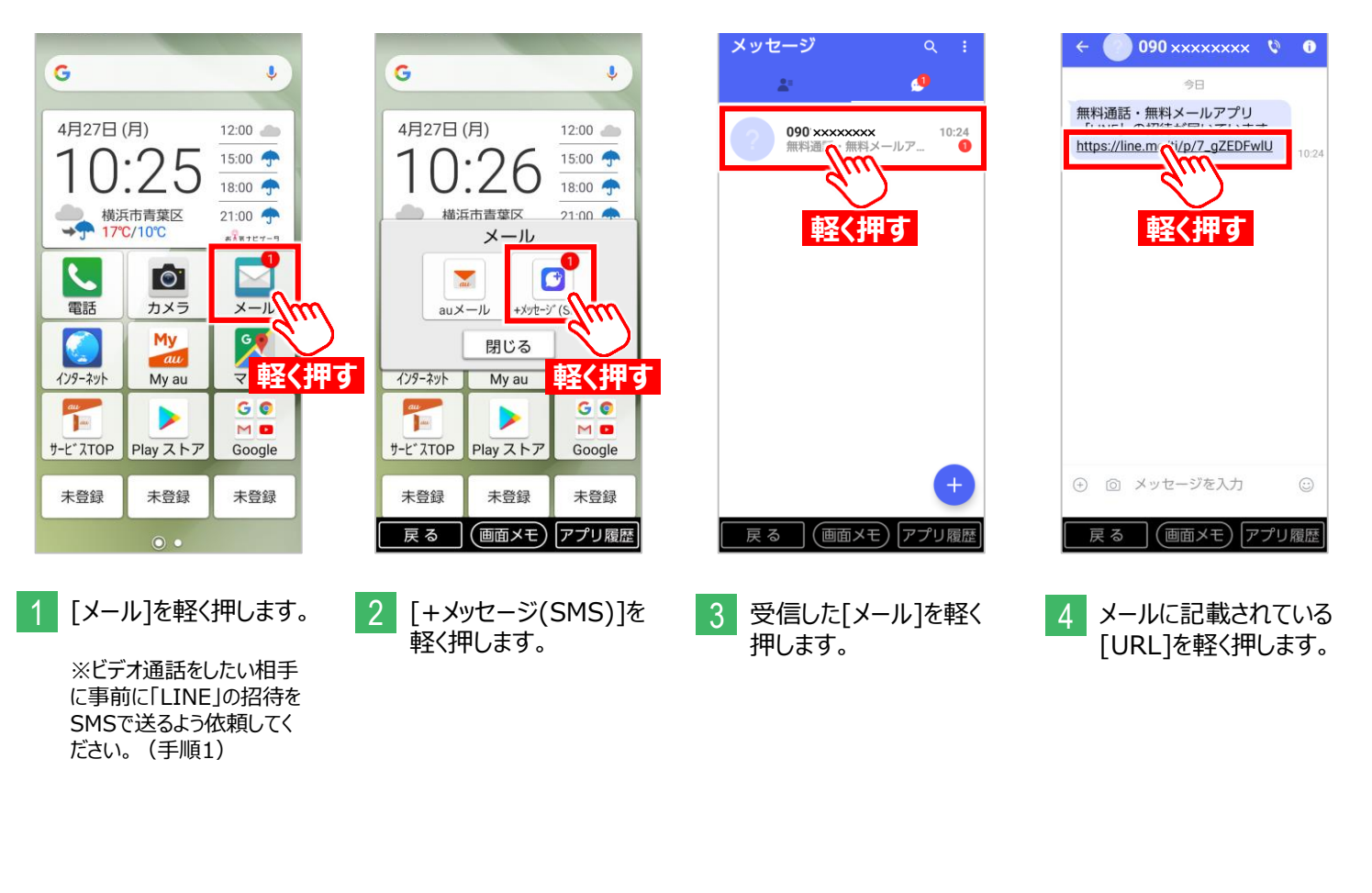

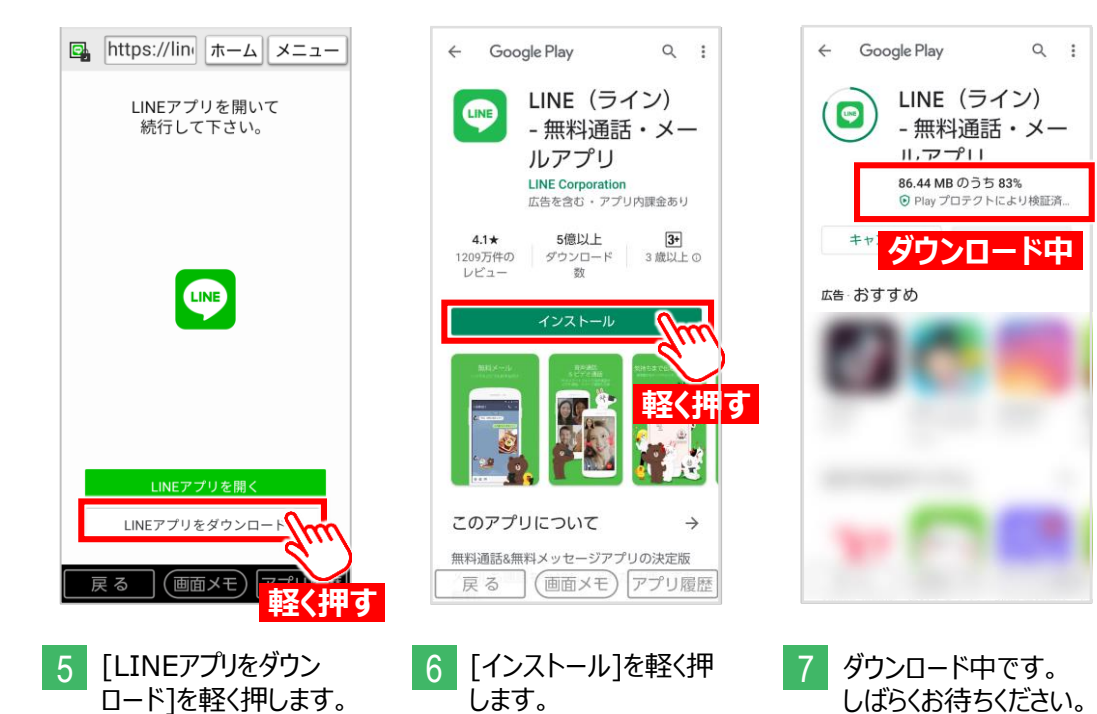

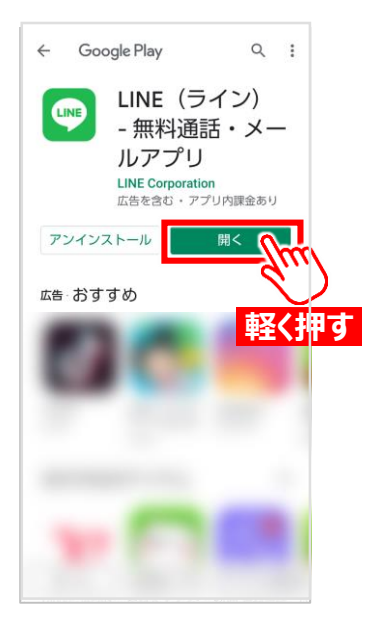

8 [開く]を軽く押します。

# 手順2:LINEアプリの設定②

#### あなたの操作

DO

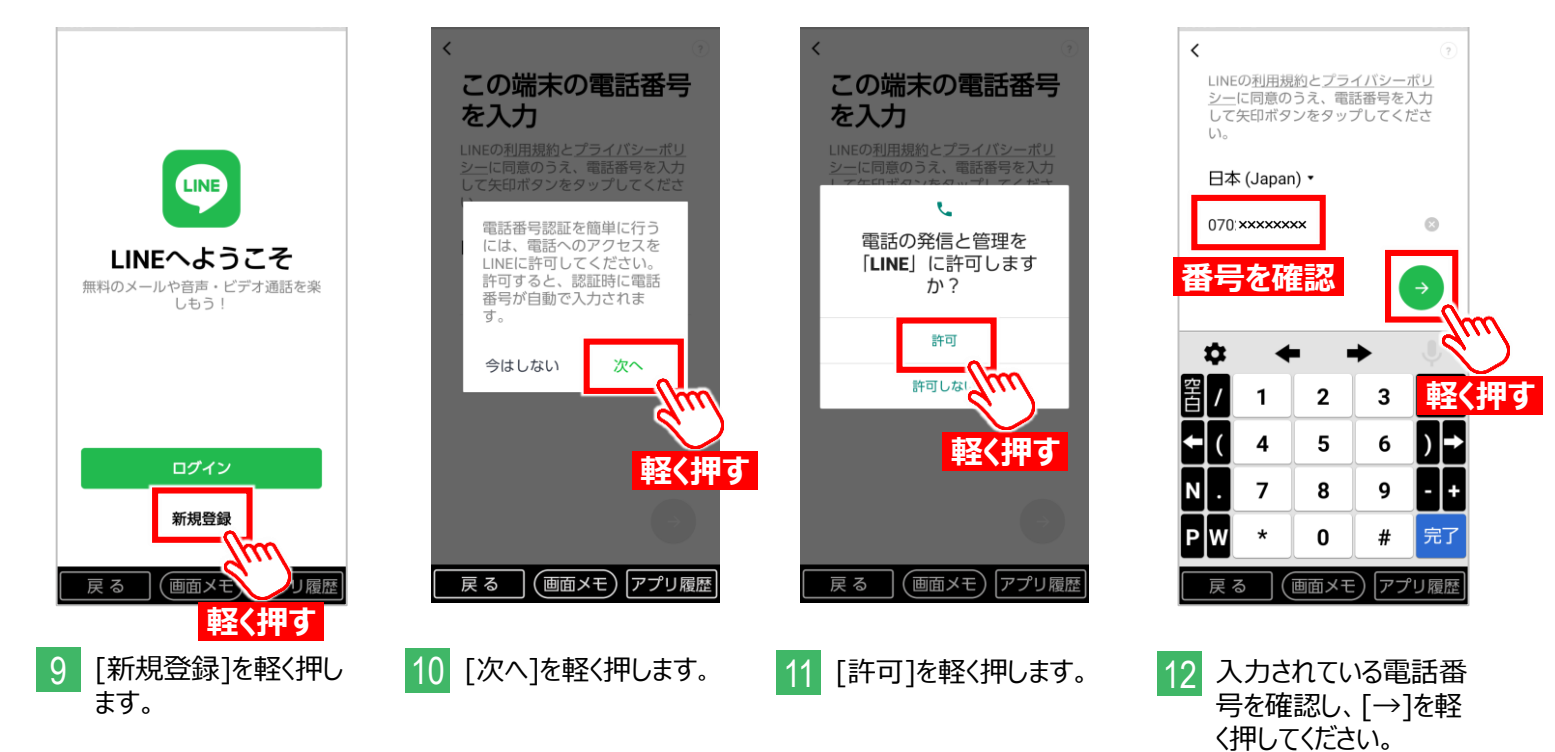

※[電話番号]が正しく入 力されていない場合、電話 番号を入力してください。

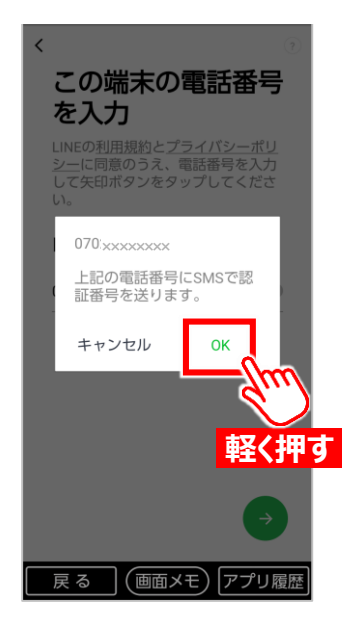

13 [OK]を軽く押します。

070 xxxxxxx ICSMSで認証番号を送 信しました 自動入力 認証番号を再送・通話による認証 4 数字 2 1 3 削除 英字 5 \* 4 6 空白 7 8 9 完了 \* 0 # 戻る (画面メモ) アプリ履歴

認証番号を入力

<

 14
 SMSに届く6桁の認証

 番号が自動で入力されます。

※認証番号が記載された SMSが届かない場合は、 [認証番号を再送]を軽く 押してください。

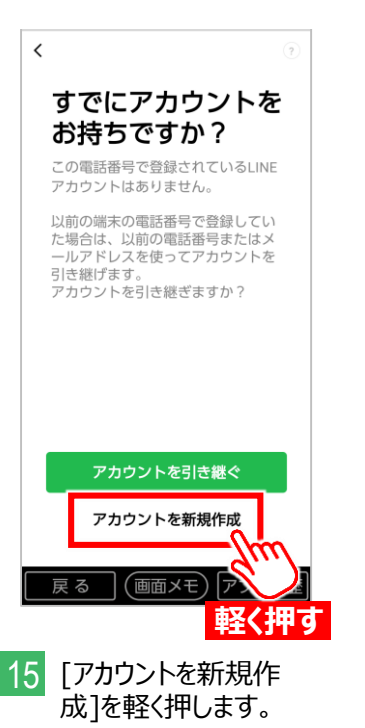

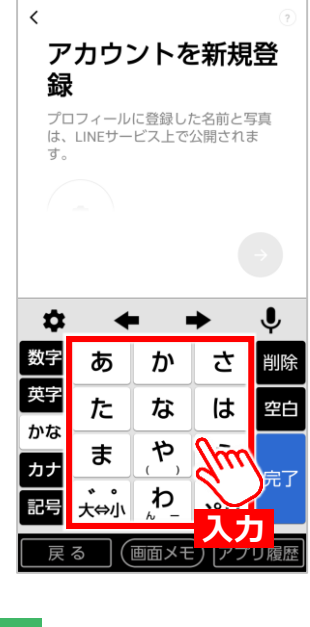

16 [キーボード]を軽く押し て、プロフィールに登録 する名前を入力します。

> ※登録する名前と写真は LINEサービス上で公開さ れますのでご注意ください。

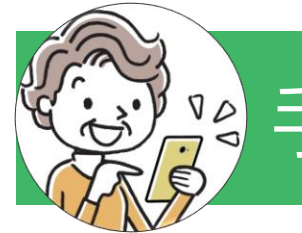

# 手順2:LINEアプリの設定③

#### あなたの操作

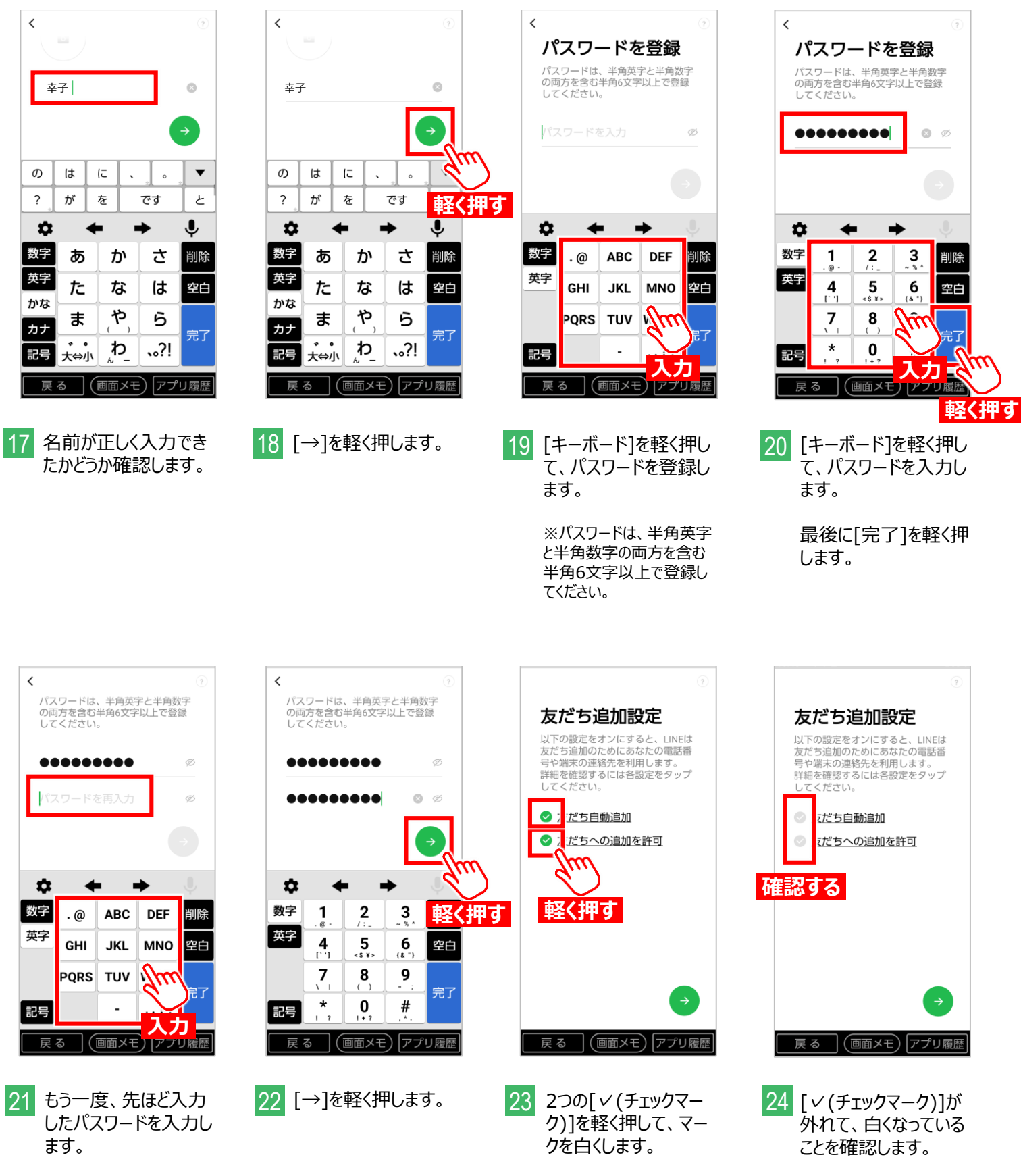

※パスワードは忘れないよう に紙などにメモしておくことを オススメします。

### 39 手順2:LINEアプリの設定④

#### あなたの操作

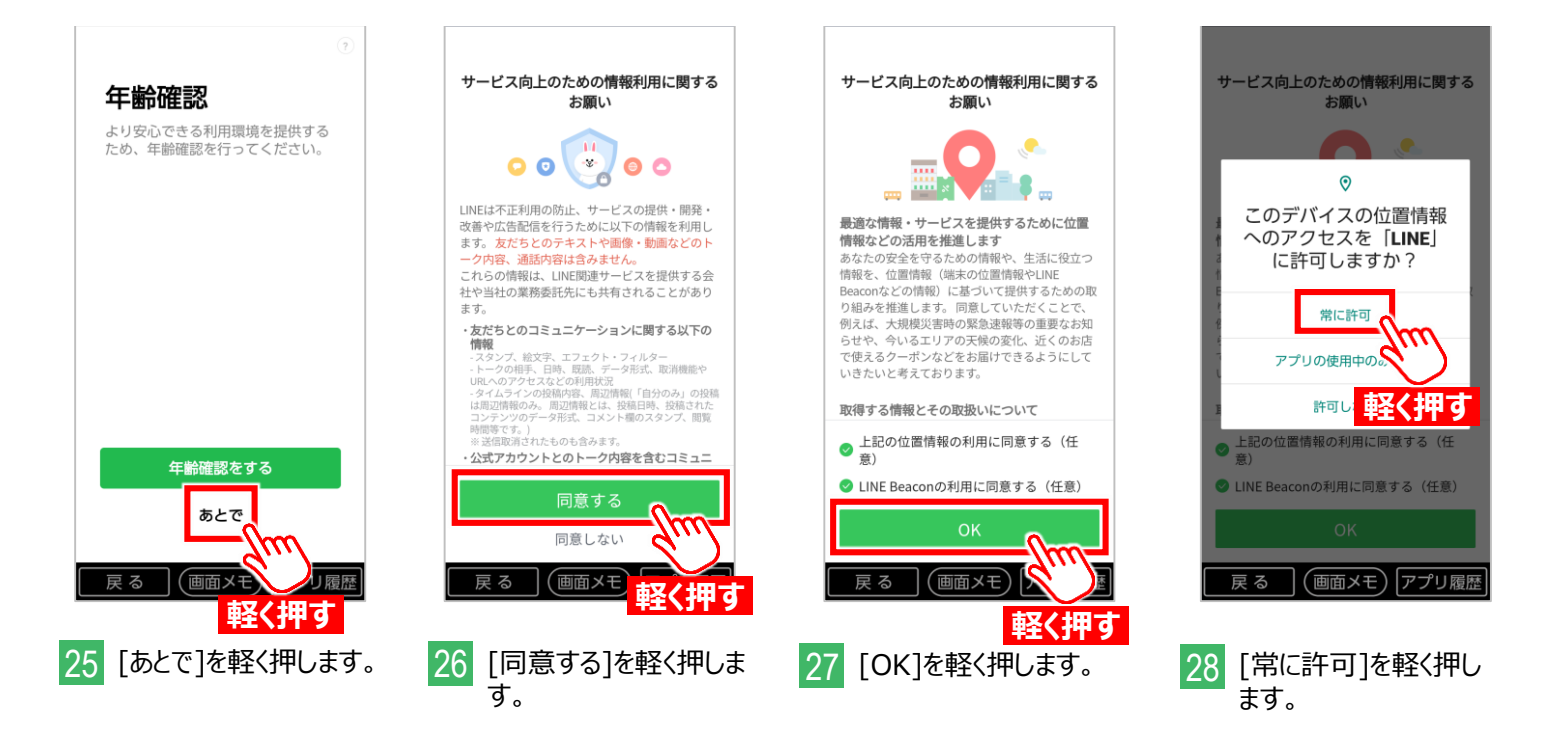

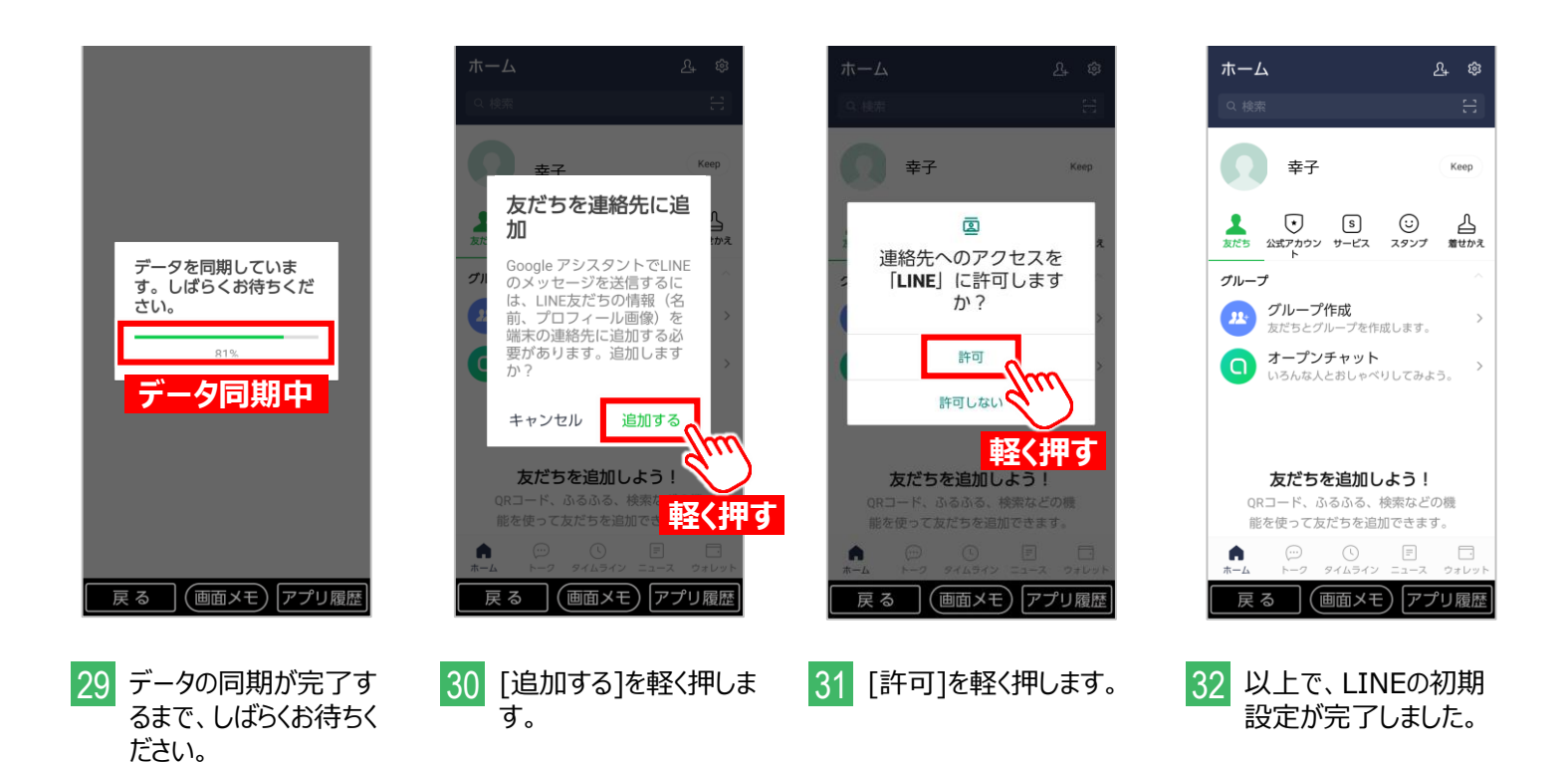